## ■Rockisk ファームウェア アップデート手順

事前に下記アドレスより最新のファームウェアファイルをダウンロードしてください。

http://www.ioplaza.jp/shop/contents/rdiskmanual.aspx

RockDiskのファームウェアアップデートは管理画面から行います。管理画面にログインして、「設定」→「システム設定」→「メ ンテナンス」→「ファームウェア」の順に開いてください。「ファイルを選択」を押して表示されるダイアログ(画面下)から、ダ ウンロードしたファイルを選択して「**開く」**を押してください。

| <b>a</b>               | <b>1</b>                          |               | <b>S</b>     |                                         |                 |       |  |
|------------------------|-----------------------------------|---------------|--------------|-----------------------------------------|-----------------|-------|--|
|                        | - システム情報<br>- インウーマット<br>- メンテナンス |               |              |                                         |                 |       |  |
| ディスク                   | ファームウェア                           | リセ            | ット           | 再起動                                     |                 |       |  |
| ファームウェア                | バージョン : RockDisk                  |               | Loader 1.04R |                                         |                 |       |  |
| 更新するファームウェアを選択してください。  |                                   |               |              |                                         |                 |       |  |
| ファイルを選択」選択されていません      |                                   |               |              |                                         |                 |       |  |
|                        |                                   |               |              |                                         |                 |       |  |
| ファイルを開く                |                                   |               |              |                                         |                 | ? 🔀   |  |
| ファイルの場所(エ):            | 🔁 Nash Sink                       |               |              | 3 1 1 1 1 1 1 1 1 1 1 1 1 1 1 1 1 1 1 1 | <del>بي</del> 👏 |       |  |
| していたしていた。<br>最近使ったファイル | 📾 Rock Disk-1.03v3                | -1.13bin      |              |                                         |                 |       |  |
| <b>ごう</b><br>デスクトップ    |                                   |               |              |                                         |                 |       |  |
| ک<br>۲۲ ۴キュメント         |                                   |               |              |                                         |                 |       |  |
| ער דאר אד<br>ארביער אד |                                   |               |              |                                         |                 |       |  |
|                        | ファイル名(N):                         | RockDisk-1.03 | 3v3-1.13bin  |                                         | <b>~</b>        | 開((0) |  |
| マイ ネットワーク              | ファイルの種業(T):                       | すべてのファイル      | ,            |                                         | ~               | 44267 |  |
|                        |                                   | □ 読み取り専用      | 用ファイルとして開    | ((R)                                    |                 | .::   |  |

ファームウェアの読み込みが完了すると下記のように表示されますので「OK」を押してください。

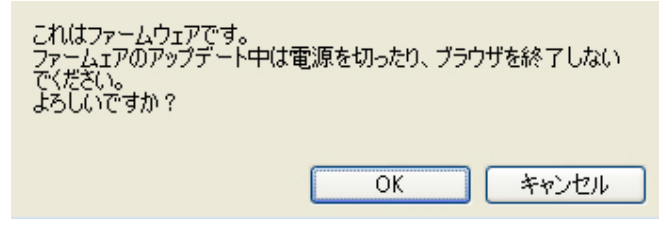

ファームウェアの更新が終わると下記のように表示されますので「OK」を押して再起動してください。

| ファームウェアの更新が完了しました!<br>システムを再起動してください! |     |  |  |  |  |  |  |
|---------------------------------------|-----|--|--|--|--|--|--|
| OKキャン                                 | tıı |  |  |  |  |  |  |

再起動が完了するとアップデート完了です。